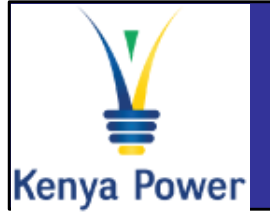

## Supplier Self Service (SUS) Quick Reference Guide

## Log On Instructions

| System:         | SRM          |                                              |
|-----------------|--------------|----------------------------------------------|
| Client: *       | 400          |                                              |
| User: *         |              |                                              |
| Password: *     |              |                                              |
| Language:       | English      | ~                                            |
|                 | Ccessibility |                                              |
| Change Password |              |                                              |
| SAP             |              | Conversite a 2015 SAD A.C. All rights reserv |

### In the Log-On screen

- Confirm that the Caps lock and Number lock keys on your keyboard are off
- 2. Type in your username in the appropriate field
- 3. Type in your password in the appropriate field
- 4. Click on the Log On button

#### **Important Icons Purchase Orders Display Purchase order** Invoices Create follow-on Display invoice processes Create Invoice Purchase Orders Display follow-on Invoices and Credit Memos documents Personal Information **Shipping Notifications** Contact Person Addresses Create Shipping Contact person type Notification Contact information Shipping Notifications Display Shipping Phone/email Notification **Further Help**

## ✓ Visit SAP Online Help

Available from the Help menu on every SAP screen OR press F1 for field-level help

### ✓ Contact Support desk

Contact any of the following persons:

Phone number: +254203201332

Phone number: +254203201344

Ř

General Help: sapsrmhd@kplc.co.ke

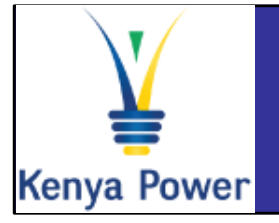

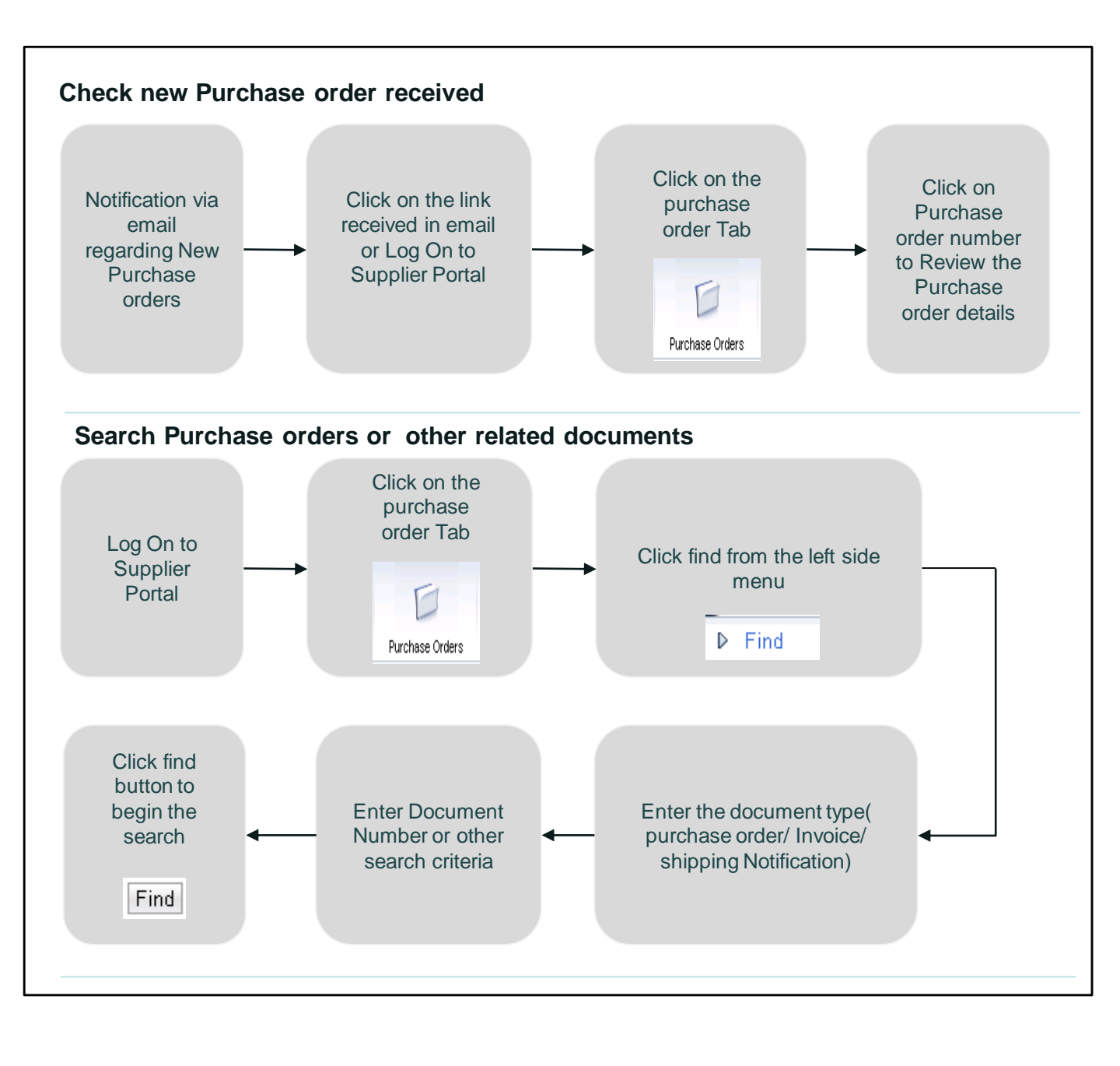

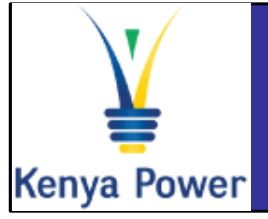

# Supplier Self Service (SUS) Quick Reference Guide

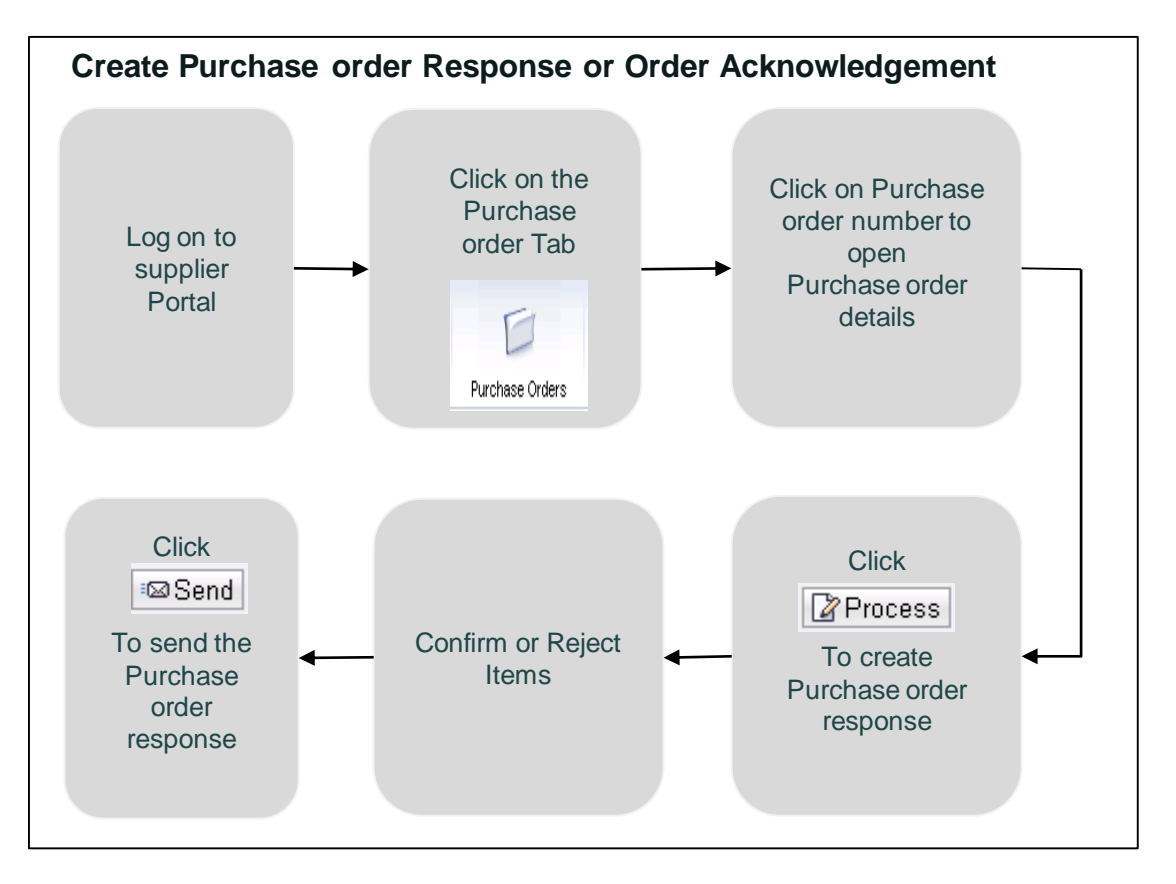

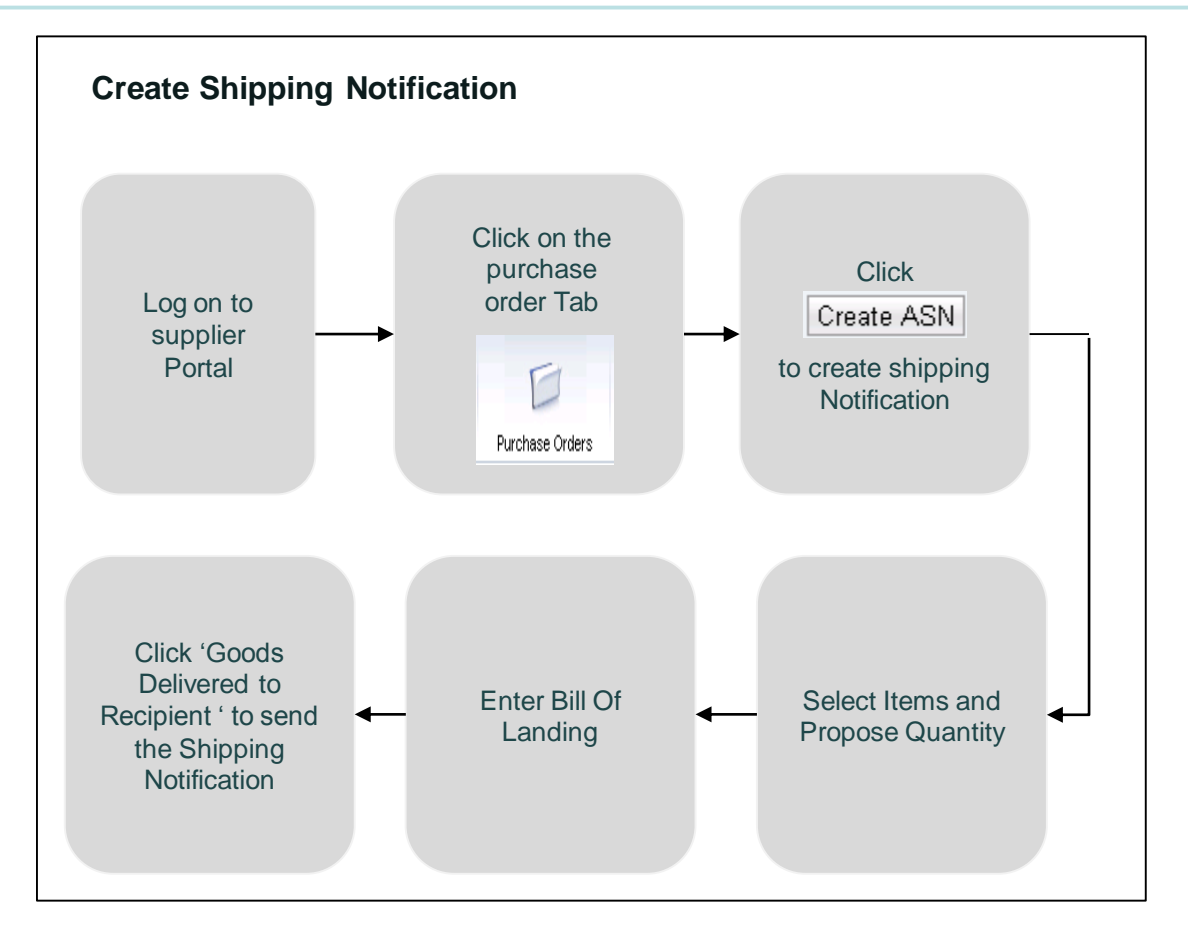

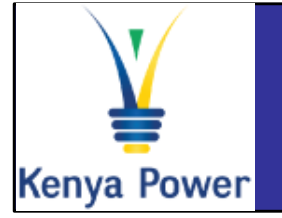

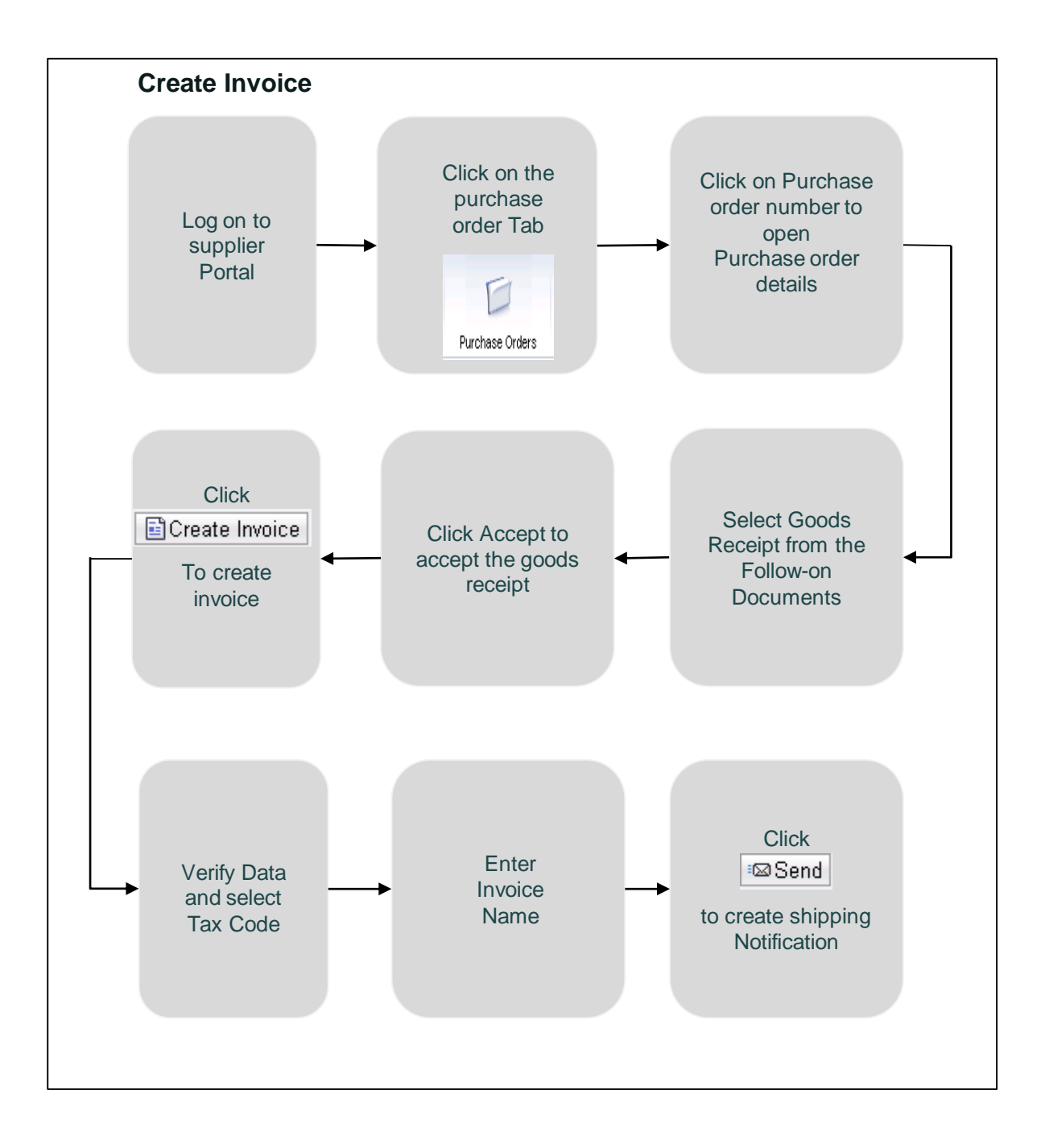